# **QUICK START-UP GUIDE**

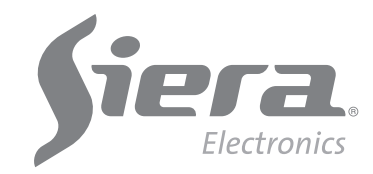

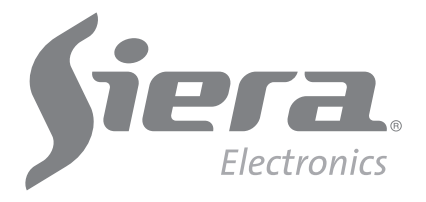

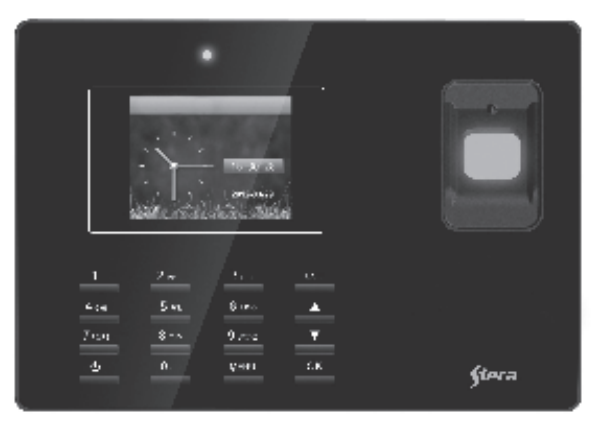

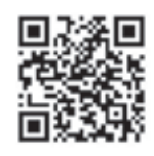

www.sieraelectronics.com

902 92106

Information and specifications are subject to change without notice Product may vary from description

> Designed by Siera / Assembled in PRC. Siera is a trade mark of the Siera Holding Group.

> > 3

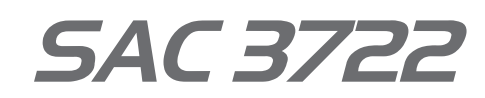

Biometric Reader + Proximity + Password

7

## Figure 01

:19119

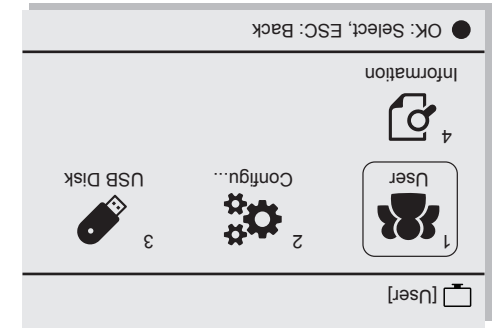

menu oficons will be presented. displayed, by default the "U ser" icon is selected (see figure 01), press "OK"; a new 1.- Press "MENU". A menu of icons will be sdət2

"reation "Manager" settings allow up to 5 Users Manager the system configuration. Note: Factory of seers "Infanage" "Nanage full access to the configuration) the creation of the ot sesons timil ot) eldesivbe si ti qete terni access to

programming and installation steps to the

Siera equipment. Please follow the different

This Guide will allow you to start up your new

Chick a manufaction with oscience of the User in the betthe one that identifies the User in the software, please take note of this number), you can the number you want or select the free number given by the reader(see figure 03).

step. (See figure 05) bress the "OK" key again to go to the next Press "OK" then go to (OK) on the screen and

### Figure 04

Figure 03

|   | <br>OK: Select, ESC: Back |         |    |           |   |  |
|---|---------------------------|---------|----|-----------|---|--|
|   | ESC                       |         | OK |           | П |  |
|   |                           |         |    |           |   |  |
|   | Manager                   |         |    | Privilege |   |  |
|   |                           |         | 00 | Part      |   |  |
|   |                           |         |    | ameN      |   |  |
|   |                           | 1000000 |    |           |   |  |
|   |                           |         |    |           |   |  |
| - |                           |         |    | InfoUser  |   |  |
|   |                           |         |    |           | 8 |  |
|   |                           |         |    |           |   |  |

to change to "Manager" (See figure 04)

with the "V" key (down arrow), press the "OK" key. After selecting press the "V" key

You must now go to the "Privileges" field,

mode. See "Access Modes" later in this guide. Password), follow the corresponding access Depending on the access mode you need to assign to this User (Fingerprint, Card,

|              | Figure 06                        |  |  |  |  |
|--------------|----------------------------------|--|--|--|--|
|              | OK: Select, ESC: Back            |  |  |  |  |
|              | Lassword<br>Password<br>Password |  |  |  |  |
| Valid Period | Fingerprint                      |  |  |  |  |
|              | :əmsN 1000000-[llond]            |  |  |  |  |

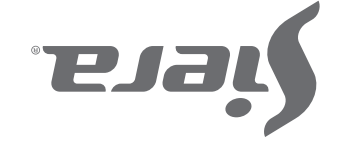

### OK: Select, ESC: Back OK: Select, ESC: Back SSE OK OK Privilege JSer Manager Privilege Part 00 Part 00 ameN amsN User ID 0000001 User ID 0000001 InfoUser lnfoUser unal 🎤 ш

# SSE

### Figure 05

User number. (Figure 06) "nenu indicating the registered "Manager" 4.- The screen will remain in the "Enroll"

# Provesor + Password Biometric Reader + Proximity SSCE JA2

the situation. local supplier for qualified technical personnel to solve קס טסַר רָגא קוצעגש סג גבּשמוג סט אסחג סאטי אופעצב כסערָעכן אסחג queries. In case of damage of any equipment or component, equipment. Once used, keep it in a safe place for future read this Manual to ensure maximum benefit in the use of this Thank you for purcharsing our product. Please carefully

(see figure 02) press **"סא"**. 2.- The "Enroll" icon is selected by default

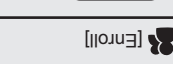

OK: Select, ESC: Back

Figure 02

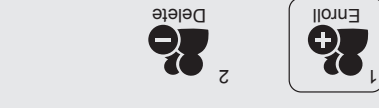

enter a number for this User (This number will 3.- The "User ID" field will request that you

# SAC 3722 Biometric Reader + Proximity +Password

### **Creation of Access User**

### Steps:

1.- Press "MENU". (If there is a "Manager" User created, the message "Confirm Manager" will be presented, present the Fingerprint, Card or Password of the "Manager" User) A menu of icons will be presented, by default the "User" icon is selected, (see figure 01), press "OK", a new menu of icons will be presented.

2.- By default the "Enroll" icon is selected, (see figure 02) press "OK". **3.**- The "User ID" field will request that you

enter a number for this User (this number will be the one that identifies the User in the software, please take note of this number), you can enter the number you want or select the number Free given by the reader. Press "OK". (see figure 03)

4.- The screen will remain in the "Enroll" menu indicating the registered User number. (see figure 06)

Depending on the access mode you need to assign to this User (Fingerprint, Card, Password), follow the corresponding access mode. See "Access Modes" later in this guide.

Note: For the edition of any of the two types of Users once the configuration has been exited, just re-load a new User, and in the "User ID" field enter the number of the User you want modify, either to load more data or change existing ones.

### **Access Modes:**

### A). Fingerprint

1.- With the selection buttons (up or down arrow) go to "Fingerprint", (you will have the load of up to 10 fingerprint for User), every time you load a fingerprint one of the available places will be marked, press "OK" (see figure 07)

SAC 3722

+Password

to "Delete"; press "OK".

Biometric Reader + Proximity

2.- Press "2" or with the selection buttons go

3.- The "User ID" field will ask you to enter a

delete. Enter the Úser numbér and press "OK".

4.- With the selection buttons go to the access

A confirmation window will ask you to press

"OK" to delete the data. Press "OK" to remove.

If you want to delete the User completely go

A confirmation window will ask you to confirm

confirm and delete the data, after doing so it

To exit press "ESC" several times, or wait 30

"Are you sure to delete?" press "OK" to

will show us the ID of the next User.

mode you want to delete from the User to

delete that access and press "OK".

to "Delete All" and press "OK".

number to identify the User you want to

🗳 User ID : 00000001 Name: Press #3 F P Nº: 1 رآآل Back

### ▲ Retry ▼ Next

### Figure 07

2.- Place the same fingerprint 3 times (at the end of the load the reader will show "Enroll Success", indicating that the fingerprint was entered correctly).

Once the fingerprint is loaded, if you press the down arrow selection button, you can enter another fingerprint of the same User, up to a maximum of 10 fingerprints.

Press "OK" to finish and return to the previous screen. (See figure 08).

To exit press "ESC" several times, or wait 30 seconds for automatic exit.

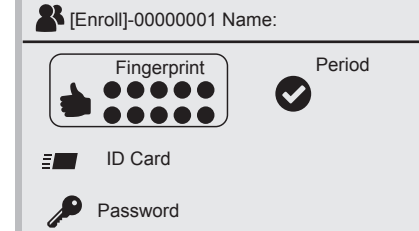

OK: Select, ESC: Back

4

Note: It is advisable to use at least two fingerprints for User, for example the index fingers of each hand, since if he or she suffers an accident in one of them he can access with the other.

### B). Card (ID Card)

1.- With the selection buttons (up arrow or below) go to "ID Card" and press "OK" 2.- Present the card in front of the reader's keyboard, after doing so it automatically loads the number in the blank field. (See figure 09)

| <b>≣</b> User ID : 00000001 Name: |     |  |  |  |  |
|-----------------------------------|-----|--|--|--|--|
| Put your Card<br>Card Nº          |     |  |  |  |  |
| ОК                                | ESC |  |  |  |  |
| OK: Select, ESC: Back             |     |  |  |  |  |

### Figure 09

Press "OK" to return to the previous screen. To exit press "ESC" several times, or wait 30 seconds for automatic exit.

Note: Only one card can be entered for User

### C). Password

 With the selection buttons (up arrow or below) go to "**Password**" and press "**OK**".
Enter the password (up to 6 digits), press "OK" and re-enter the password, to finish press "OK" again (see figure 10) , to return to the previous screen. (see figure 08)

To exit press "ESC" several times, or wait 30 seconds for automatic exit.

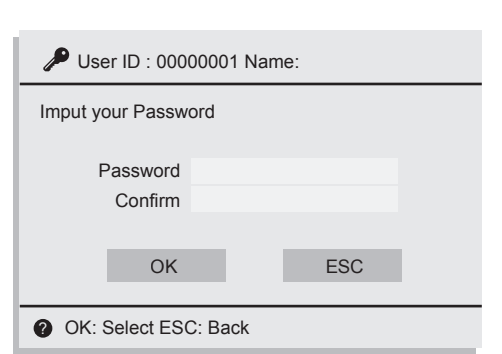

### Figure 10

Note: Only one password can be entered per User

### D). D). Validity Period (Period) Define the period of validity of the User access.

1.- With the selection buttons (up arrow or below) go to "Period" and press "OK". 2.- With the selection buttons go to "Use /Not Use" and press "OK" with the selection arrows go to "On" and press "OK" to enable the "From" and "To" period fields; edit the dates by entering each field with "OK", after editing press "OK", with selection arrows go to (OK) on the screen and press the "OK" key again; to return to the previous screen.

### **Elimination of Users / Steps:**

1.- Press "MENU". (If there is a "Manager" User created, the message "Confirm Manager" will be presented; present Fingerprint, Card o Password of the User "Manager") (see figure 01)

An icon menu is displayed, by default the "User" icon is selected; (see figure 02), press "OK"; a new icon menu will be presented

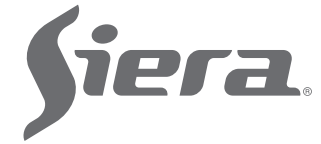

### **CONNECTION DIAGRAM**

### Steps:

**Clock Setting** 

1.- Press "MENU". (If there is a "Manager" User created, the message "Confirm Manager" will be presented, present Fingerprint, Card or Password of the "Manager" User).

2. - Press "2" "Settings" 3.- Press "1 "" Basic

### 4.- Go to "Date and Time", press "OK"

5.- With the selection buttons (up arrow or down) move to the desired field (Time, Time Format, Date, Date Format) and press "**OK**" to edit them. Press "**OK**" to save the change.

To exit press "ESC" several times, or wait 30 seconds for automatic exit.

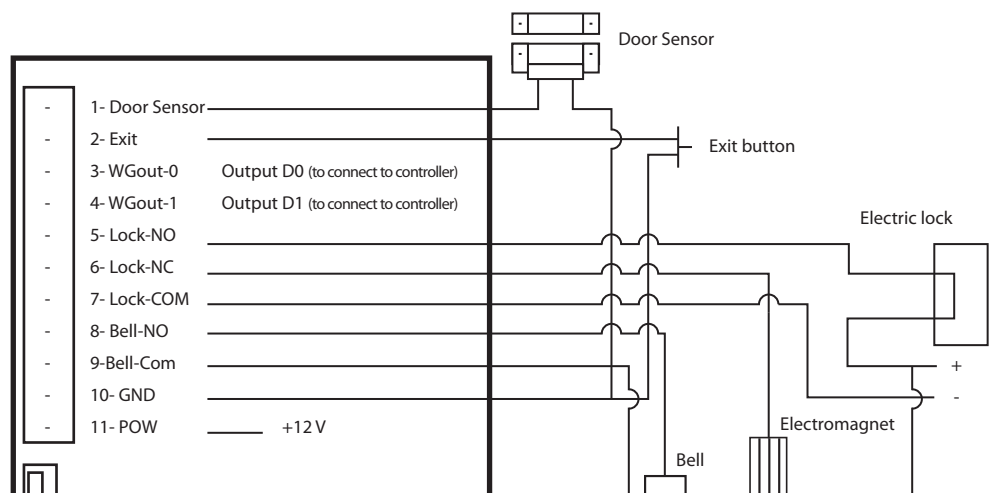

5

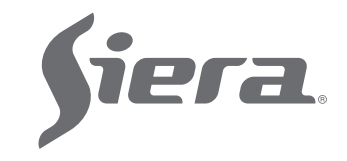

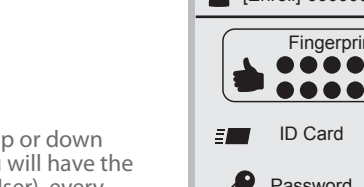

Figure 08

seconds for automatic exit.

Unlocking access "Manager" In the case of losing the data of the Manager (Fingerprint, Card or Password), it must be accessed by the administration software to reassign the access "Manager"

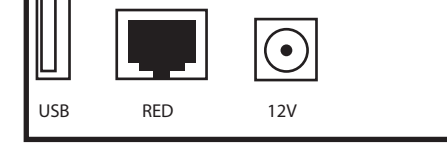

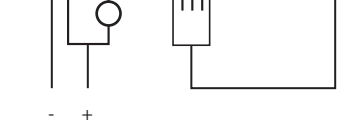

**Record Capacity:** 

User: 1000 Manager: 5 Fingerprint: 1000 Password: 1000 Card: 1000